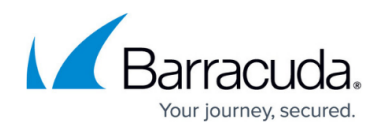

# **Create a Performance Counter for a custom WMI class**

https://campus.barracuda.com/doc/98217284/

Please follow these steps to create a performance counter for a custom WMI class.

1. Click **Start**, then choose **RUN** and type in "wbemtest.exe". Then press **ENTER**.

| resource                                                                    | , and Windows will o                                                  | pen it for you.                                                 | , incenter                       |
|-----------------------------------------------------------------------------|-----------------------------------------------------------------------|-----------------------------------------------------------------|----------------------------------|
| Open: wbemt                                                                 | est.exe                                                               |                                                                 | -                                |
|                                                                             | ОК                                                                    | Cancel [                                                        | growse                           |
| ck <b>Connect</b> .<br>indows Managem                                       | ent Instrumentation                                                   | Tester                                                          |                                  |
| namospaco.                                                                  |                                                                       |                                                                 | Evit                             |
| IWbemServices —                                                             |                                                                       |                                                                 |                                  |
| IWbemServices                                                               | Enum Instances                                                        | Open Namespace                                                  | Edit Context                     |
| IWbemServices<br>Enum Classes<br>Create Class                               | Enum Instances<br>Create Instance                                     | Open Namespace<br>Query                                         | Edit Context                     |
| IWbemServices<br>Enum Classes<br>Create Class<br>Open Class                 | Enum Instances<br>Create Instance<br>Open Instance                    | Open Namespace<br>Query<br>Notification Query                   | Edit Context<br>Create Refresher |
| IWbemServices<br>Enum Classes<br>Create Class<br>Open Class<br>Delete Class | Enum Instances<br>Create Instance<br>Open Instance<br>Delete Instance | Open Namespace<br>Query<br>Notification Query<br>Execute Method | Edit Context<br>Create Refresher |

 Connect to the namespace containing your WMI class. This will normally be root\cimv2. If you're connecting to a remote system, the namespace will look like a UNC path, eg. \\hostname\root\cimv2.

Enter an Administrator username and password if necessary, then click **Connect**.

# Barracuda RMM

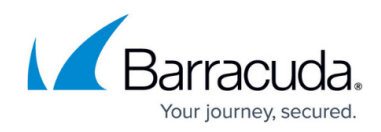

| Connect              |                                    |                          |                          |
|----------------------|------------------------------------|--------------------------|--------------------------|
| Namespace            | imv2                               |                          | Connect<br>Cancel        |
| Connection:          |                                    |                          |                          |
| Using:  Wbem         | Locator (Namespaces                | :)                       | -                        |
| Returning:  Wbem     | Services 💌                         | Completion: Synchron     | nous 🔻                   |
| -Credentials         |                                    |                          |                          |
| User:                |                                    |                          |                          |
| Password:            |                                    |                          |                          |
| Authority:           |                                    |                          |                          |
| Locale               | How                                | v to interpret empty pas | sword                    |
|                      | •                                  | NULL C Blank             | :                        |
| Impersonation level  | Auth                               | nentication level        |                          |
| O Identify           | 0                                  | None   Packet            | et                       |
| Impersonate          | 0                                  | Connection C Pack        | et integrity             |
| O Delegate           | 0                                  | Call C Pack              | et privacy               |
| lick Enum Class      |                                    |                          |                          |
| Vindows Manageme     | nt Instrumentation                 | Tester                   |                          |
| Namespace:           |                                    |                          | Connect                  |
| root\cimv2           |                                    |                          | Exit                     |
|                      |                                    |                          |                          |
| - IWbemServices      |                                    |                          |                          |
| Enum Classes         | Enum Instances                     | Open Namespace           | Edit Context             |
| Create Class         | Create Instance                    | Query                    | Create Refresher         |
| Open Class           | Open Instance                      | Notification Query       |                          |
| Delete Class         | Delete Instance                    | Execute Method           |                          |
| -Method Invocation O | ptions                             |                          |                          |
| C Asynchronous       |                                    | Enable All Privil        | eges                     |
| C Synchronous        |                                    | Use Amended              | Qualifiers               |
| Semisynchrono        |                                    | Direct Access            | on Read Operations       |
| 10 Batch             | (enum. oniy)<br>Count (enum. only) | 5000 Timeout             | (msec -1 for infinite)   |
| pro baccho           | oodine (ondine only)               | Timeout                  | (indee., shirtin minine) |

5. Leave Enter Superclass Name blank, select Recursive and click OK.

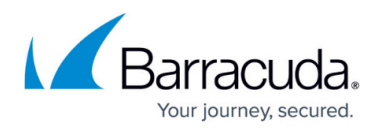

| Superclass Info       |        |  |  |  |
|-----------------------|--------|--|--|--|
| Enter superclass name | ОК     |  |  |  |
|                       | Cancel |  |  |  |
| ŗ.                    |        |  |  |  |
| Immediate only        |        |  |  |  |
| Recursive             |        |  |  |  |

A **Query Result** window opens with a full list of WMI classes in that namespace.

6. Scroll through the list until you find a relevant class. Take note of the class name (eg. Win32\_PerfFormattedData\_Spooler\_PrintQueue)

|                                                                                                    | Top-level of                                                                                                    | classes                                                                                                    |                                                                                                    |                                                                                                    | Close                                                                             |
|----------------------------------------------------------------------------------------------------|----------------------------------------------------------------------------------------------------|----------------------------------------------------------------------------------------------------|----------------------------------------------------------------------------------------------------|----------------------------------------------------------------------------------------------------|-----------------------------------------------------------------------------------|
| 1093 objects                                                                                                    | max. batch: 10                                                                                                    | Done                                                                                                    |                                                                                                    |                                                                                                    |                                                                                   |
| Win32_PerfFormatt.<br>Win32_PerfFormatt.<br>Win32_PerfFormatt.<br>Win32_PerfFormatt.<br>Win32_PerfFormatt.<br>Win32_PerfFormatt.<br>Win32_PerfFormatt.<br>Win32_PerfFormatt.<br>Win32_PerfFormatt.<br>Win32_PerfFormatt.<br>Win32_PerfFormatt. | edData_RemoteAcc<br>edData_ServiceMod<br>edData_ServiceMod<br>edData_ServiceMod<br>edData_ServiceMod<br>edData_ServiceMod<br>edData_SMSvcHost<br>edData_SMSvcHost<br>edData_TapiSrv_Tel<br>edData_TBS_TBScc | ess_RASTota<br>el4000_Servi<br>el4000_Servi<br>elEndpoint30<br>elOperation30<br>elOperation30<br>i3000_SMSvo<br>i4000_SMSvo<br>ntQueue<br>lephony<br>punters | al (Win32<br>ceModelEndpo<br>ceModelOperat<br>ceModelService<br>00_ServiceMod<br>0_ServiceMode<br>Host3000<br>Host4000<br>(Win32_PerfFo<br>(Win32_PerfFo<br>(Win32_PerfFo | Perf Formattee<br>int 4000 ((<br>ion 4000 ()<br>e4000 ()<br>del Endpoint 30<br>del Operation 3<br>el Service 3000<br>(Win 32_Pe<br>(Win 32_Pe<br>(Win 32_Pe<br>matted Data)<br>matted Data) | dData) /<br>Win32_P<br>Win32_P<br>Win32_P<br>00<br>3000<br>fFormatte<br>fFormatte |
| <                                                                                                    |                                                                                                    |                                                                                                    |                                                                                                    |                                                                                                    | •                                                                                 |
| Add                                                                                                    | Delete                                                                                                    |                                                                                                    |                                                                                                    |                                                                                                    |                                                                                   |

7. Click Instances to find out which instances exist.

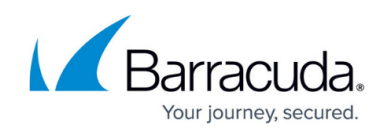

| AutoCook CIM_SINT32 1<br>AutoCook_RawClass CIM_STRING V<br>Cooked CIM_BOOLEAN 1<br>Disclar/Mame CIM_STRING V<br>Add Qualifier Edit Qualifier<br>Properties Edit Qualifier<br>Properties CIM_STRING V<br>           | I (bx1)       Save Ob         Win32_PerfRawData_Spo       Save Ob         TRUE       Save Ob         Drint Outer to       Show M         Delete Qualifier       Supercla         operties       Local Only         Win32_PerfFormattedData       Derive |
|----------------------------------------------------------------------------------------------------|----------------------------------------------------------------------------------------------------|
| DienlawName     CIM_STRING       ✓     III       Add Qualifier     Edit Qualifier       Properties     □       Hide System Pr      CLASS     CIM_STRING      DERIVATION     CIM_STRING      DYNASTY     CIM_STRING | Delete Qualifier     Show M       Delete Qualifier     Superclassion       operties     Local Only       Win32_PerfFormattedData     Instance                                                                                                    |
| Add Qualifier     Edit Qualifier       Properties     Image: Hide System Properties       CLASS     CIM_STRING       DERIVATION     CIM_STRING       DYNASTY     CIM_STRING                                        | Delete Qualifier Supercla<br>operties Local Only Derive<br>Win32_PerfFormattedData                                                                                                    |
| Properties Hide System Proceedings CIM_STRING V<br>CLASS CIM_STRING V<br>DERIVATION CIM_STRING   CIM_<br>DYNASTY CIM_STRING CIM_STRING V                                                                           | operties Local Only Derive                                                                                                    |
| DERIVATION CIM_STRING CIM<br>DYNASTY CIM_STRING                                                                                                    | FLAG ARRAY                                                                                                    |
|                                                                                                    | CIM StatisticalInformation                                                                                                    |
| GENUS CIM_SINT32 1<br>NAMESPACE CIM_STRING m                                                                                                    | I (0x1)<br>oot\cimv2                                                                                                    |
| PATH CIM_STRING                                                                                                    | \CA00207\root\cimv2:Wir                                                                                                    |
| < III                                                                                                    | Update typ                                                                                                    |
| Add Property Edit Property                                                                                                    | Delete Property C Create                                                                                                    |
|                                                                                                    | C Update                                                                                                    |
| Methods                                                                                                    | • Either                                                                                                    |
|                                                                                                    | • Compa                                                                                                    |
|                                                                                                    | C Safe                                                                                                    |
| < III                                                                                                    | ► C Force                                                                                                    |
| Add Method Edit Method                                                                                                    | Delete Method                                                                                                    |

| Instances of                                                                         | Win32_PerfForma                                                          | ttedData_Spooler_Prin                                                                        | tQueue                                                | Close                              |
|--------------------------------------------------------------------------------------|--------------------------------------------------------------------------|----------------------------------------------------------------------------------------------|-------------------------------------------------------|------------------------------------|
| 6 objects                                                                            | max. batch: 6                                                            | Done                                                                                         |                                                       |                                    |
| Win32_PerfFormatte<br>Win32_PerfFormatte<br>Win32_PerfFormatte<br>Win32_PerfFormatte | dData_Spooler_P<br>dData_Spooler_P<br>dData_Spooler_P<br>dData_Spooler_P | rintQueue.Name="Send<br>rintQueue.Name="Micr<br>rintQueue.Name="Fax"<br>rintQueue.Name="{851 | d To OneNote 20<br>osoft XPS Docum<br>IFE977-3A20-429 | I3"<br>ent Writer"<br>E-AB67-B990E |
| Win32_PerfFormatte<br>Win32_PerfFormatte                                             | dData_Spooler_P<br>dData_Spooler_P                                       | rintQueue.Name="{UA:<br>rintQueue.Name="_Tot                                                 | 34980D-C55C-48/<br>tal"                               | \6-A/15-44B68                      |
|                                                                                      |                                                                          |                                                                                              |                                                       |                                    |
|                                                                                      |                                                                          |                                                                                              |                                                       |                                    |
| < III.                                                                               |                                                                          |                                                                                              |                                                       | Þ                                  |
| Add                                                                                  | Delete                                                                   |                                                                                              |                                                       |                                    |

9. Find the property you want to monitor, and take note of its name.

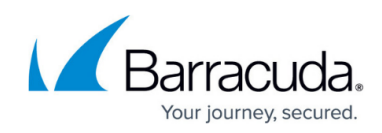

| oject editor for Win32                   | PerfFormattedDa                         | ta_Spooler_PrintQueue.Na                 | me="     | _Total"                |
|------------------------------------------|-----------------------------------------|------------------------------------------|----------|------------------------|
| Qualifiers                               |                                         |                                          |          | Close                  |
| AutoCook<br>AutoCook_RawClass<br>Cooked  | CIM_SINT32<br>CIM_STRING<br>CIM_BOOLEAN | 1 (0x1)<br>Win32_PerfRawData_Spo<br>TRUE |          | Save Object            |
| OienlavNama<br>∢ III                     |                                         | Print Oliana                             |          | Show MOF               |
| Add Qualifier                            | Edit Qualifier                          | Delete Qualifier                         |          | Class                  |
| Properties                               | Hide System                             | Properties Local Only                    | <u>/</u> | References             |
| Jobs<br>Jobs<br>JobsSpooling             | CIM_UINT32<br>CIM_UINT32<br>CIM_UINT32  | 0 (0x0)<br>0 (0x0)<br>0 (0x0)            | <b>^</b> | Associators            |
| MaxJobsSpooling<br>MaxReferences<br>Name | CIM_UINT32<br>CIM_UINT32<br>CIM_STRING  | 0 (0x0)<br>16 (0x10)<br>_Total           |          | Refresh Object         |
| Not Doods/Emm                            |                                         |                                          |          | Update type —          |
| Add Property                             | Edit Property                           | Delete Property                          |          | C Create only          |
| Methods                                  |                                         |                                          |          | O Update only          |
|                                          |                                         |                                          |          | • Either               |
|                                          |                                         |                                          |          | C Compatible<br>C Safe |
| ۰ III                                    |                                         |                                          | Þ        | C Force                |
| Add Method                               | Edit Method                             | Delete Method                            |          |                        |

- 10. Open your Service Center, and go to **System Settings** under **Configuration**.
- 11. Click the Network Objects tab, and under Performance Counters, click Add.

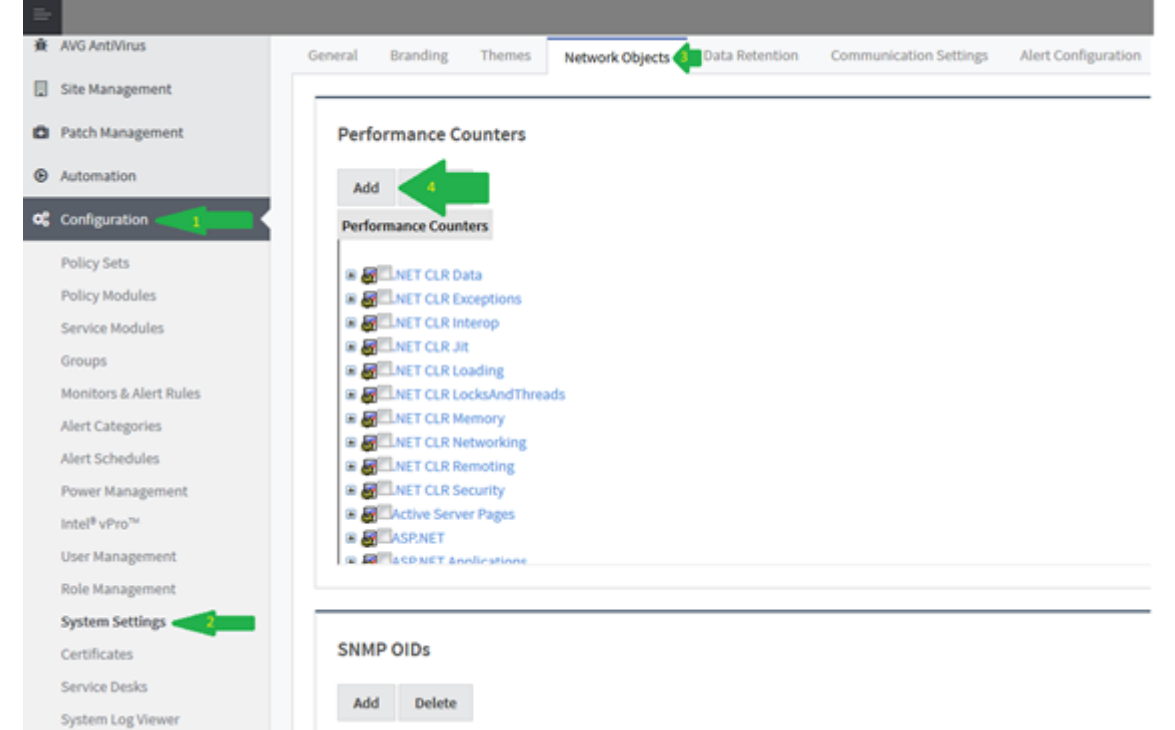

12. Check the **Other** box for each field, and fill out the form with the information you've gathered.

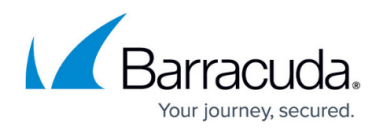

**Performance Object** and **Instance Counter** can be whatever you want to name them and **Object Instance** is optional, but **WMI Class Name** and **WMI Property Name** are required.

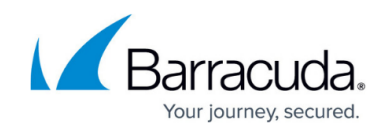

## Add Performance Counter

#### Performance Object:

.NET CLR Data

☑ Other Print Jobs

Object Instance:

☑ Other \_Total

| Instance Counter:    |  |
|----------------------|--|
| # Bytes in all Heaps |  |
| ✓ Other Current Jobs |  |

### WMI Class Name

(Not provided)

☑ Other Win32\_PerfFormattedData\_Spooler\_PrintQueue

| WMI Property Nam | e |  |
|------------------|---|--|
| (Not provided)   |   |  |
| ✓ Other Jobs     |   |  |

#### 13. Click Save.

### Barracuda RMM

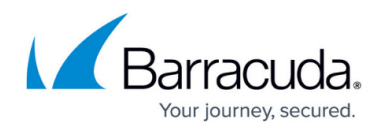

#### Figures

- 1. PC1.png
- 2. pc2.png
- 3. pc3.png
- 4. pc4.png
- 5. pc5.png
- 6. pc6.png
- 7. pc7.png
- 8. pc8.png
- 9. pc9.png
- 10. pc10.png
- 11. pc11.png

© Barracuda Networks Inc., 2024 The information contained within this document is confidential and proprietary to Barracuda Networks Inc. No portion of this document may be copied, distributed, publicized or used for other than internal documentary purposes without the written consent of an official representative of Barracuda Networks Inc. All specifications are subject to change without notice. Barracuda Networks Inc. assumes no responsibility for any inaccuracies in this document. Barracuda Networks Inc. reserves the right to change, modify, transfer, or otherwise revise this publication without notice.